## Aufgaben über Moodle abgeben

Voraussetzung: Euer Lehrer hat eine Aufgabe in dem Moodlekurs aufgegeben.

### Über einen Rechner/ Laptop

- ihr seid angemeldet auf Schulmoodle, habt einen Kurs ausgewählt
- das blaue Symbol steht für eine Aufgabe, die ihr abgeben sollt.

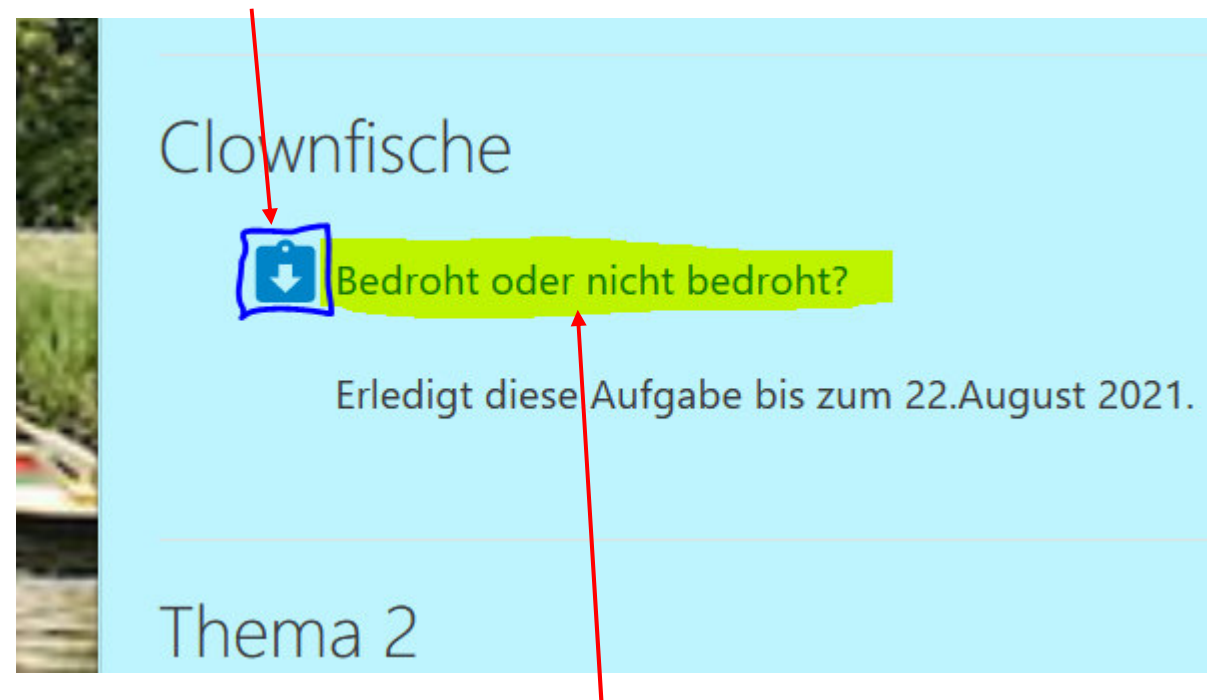

- Um etwas abzugeben, müsst ihr auf den Text direkt neben das blaue Symbol klicken. Also auf "Bedroht oder nicht bedroht?"
- Wenn ihr noch nichts abgegeben habt, sieht es so aus ( $\downarrow$ )
- Ihr musst auf "Abgabe hinzufügen" klicken.

# Bedroht oder nicht bedroht?

Erledigt diese Aufgabe bis zum 22.August 2021.

## Abgabestatus

| Abgabestatus     | Kein Versuch                               |
|------------------|--------------------------------------------|
| Bewertungsstatus | Nicht bewertet                             |
| Zuletzt geändert | -                                          |
|                  |                                            |
|                  | Abgabe hinzufügen                          |
|                  | Sie haben bisher keine Lösungen abgegeben. |

• Jetzt gibt es mehrere Möglichkeiten, je nach dem, was euer Lehrer eingestellt hat.

• <u>So was wie Word:</u> Einfach ins Feld klicken und schreiben! Für weitere Optionen musst du auf das erste kleine Symbol klicken.

| Bedroht oder nicht bedroht?                    |                                                                                                    |
|------------------------------------------------|----------------------------------------------------------------------------------------------------|
| Erledigt diese Aufgabe bis zum 22.August 2021. |                                                                                                    |
| The factor of the                              |                                                                                                    |
| lexteingabe online                             | $\blacksquare Absatz \bullet B I \blacksquare \blacksquare \varnothing & @ \blacksquare \blacksquare \blacksquare e^{i\pi} m$ |
|                                                |                                                                                                    |
|                                                |                                                                                                    |
|                                                |                                                                                                    |
|                                                |                                                                                                    |
|                                                |                                                                                                    |
|                                                |                                                                                                    |
|                                                |                                                                                                    |
|                                                |                                                                                                    |
|                                                | Formation                                                                                                    |
|                                                | Format: n                                                                                                    |

• <u>Datei hochladen:</u> Dateien in das Feld ziehen oder auf das erste kleine Symbol klicken. Bei mehreren Dateien, einfach mehrfach auf das Symbol klicken und weitere Datei hochladen.

| Dateiabgabe |         | Maximale Größe fü                                  |
|-------------|---------|----------------------------------------------------|
|             |         |                                                    |
|             | Dateien |                                                    |
|             |         |                                                    |
|             |         |                                                    |
|             |         | Bewegen Sie Dateien in dieses Feld (Drag-and-drop) |
|             | L       |                                                    |

• Am Ende auf "Änderungen sichern" klicken. Fertig 😳 !

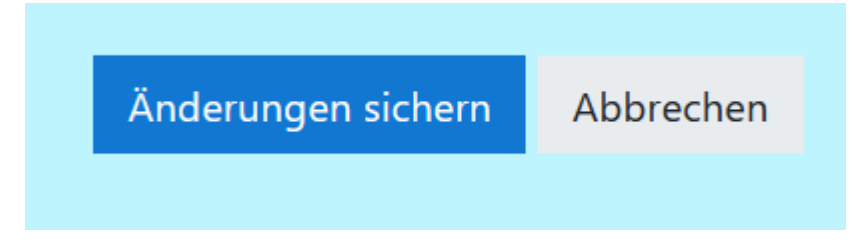

#### Über Tablet/Smartphone:

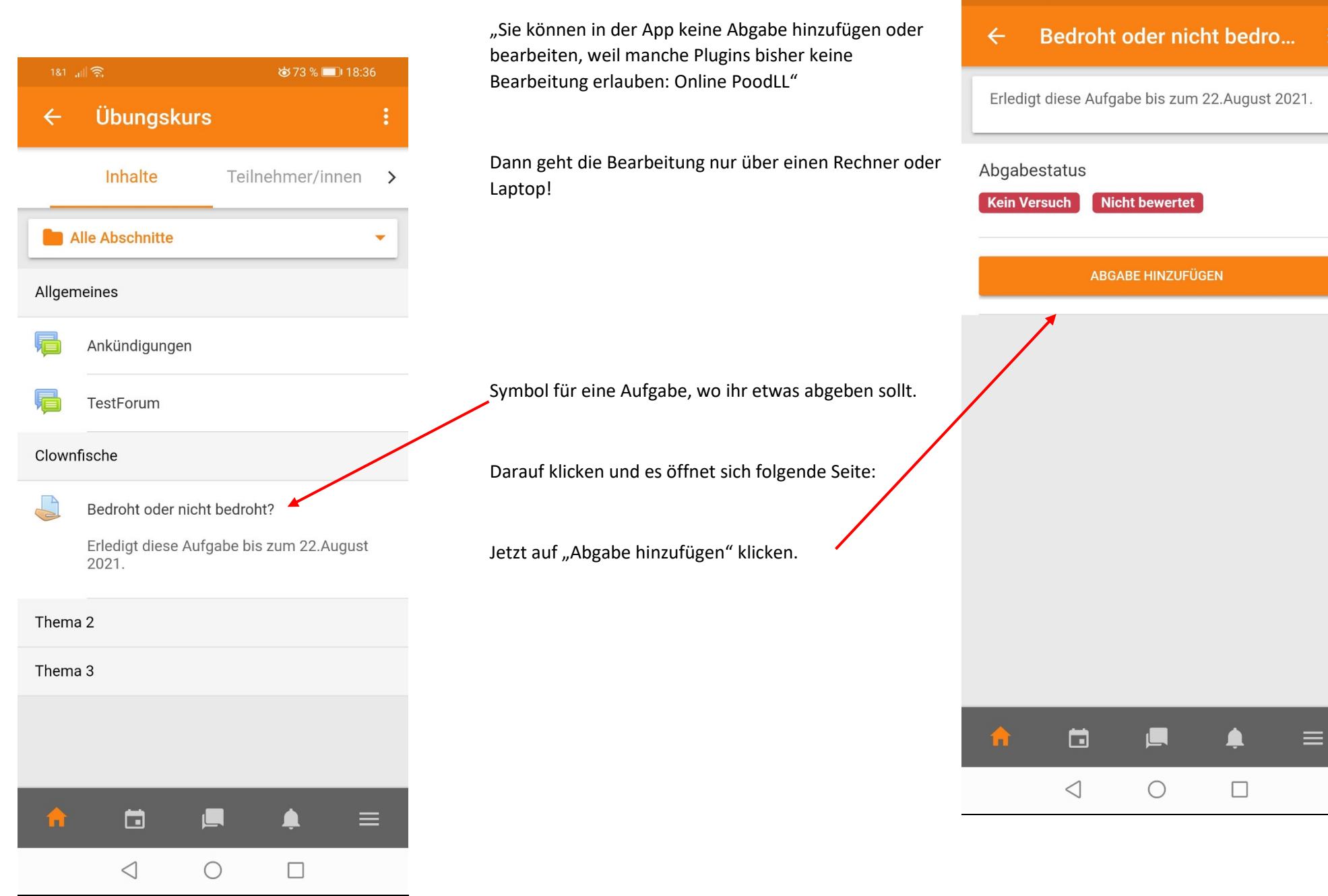

Wenn ihr folgenden Satz lesen könnt:

☎72 % 💷 18:41

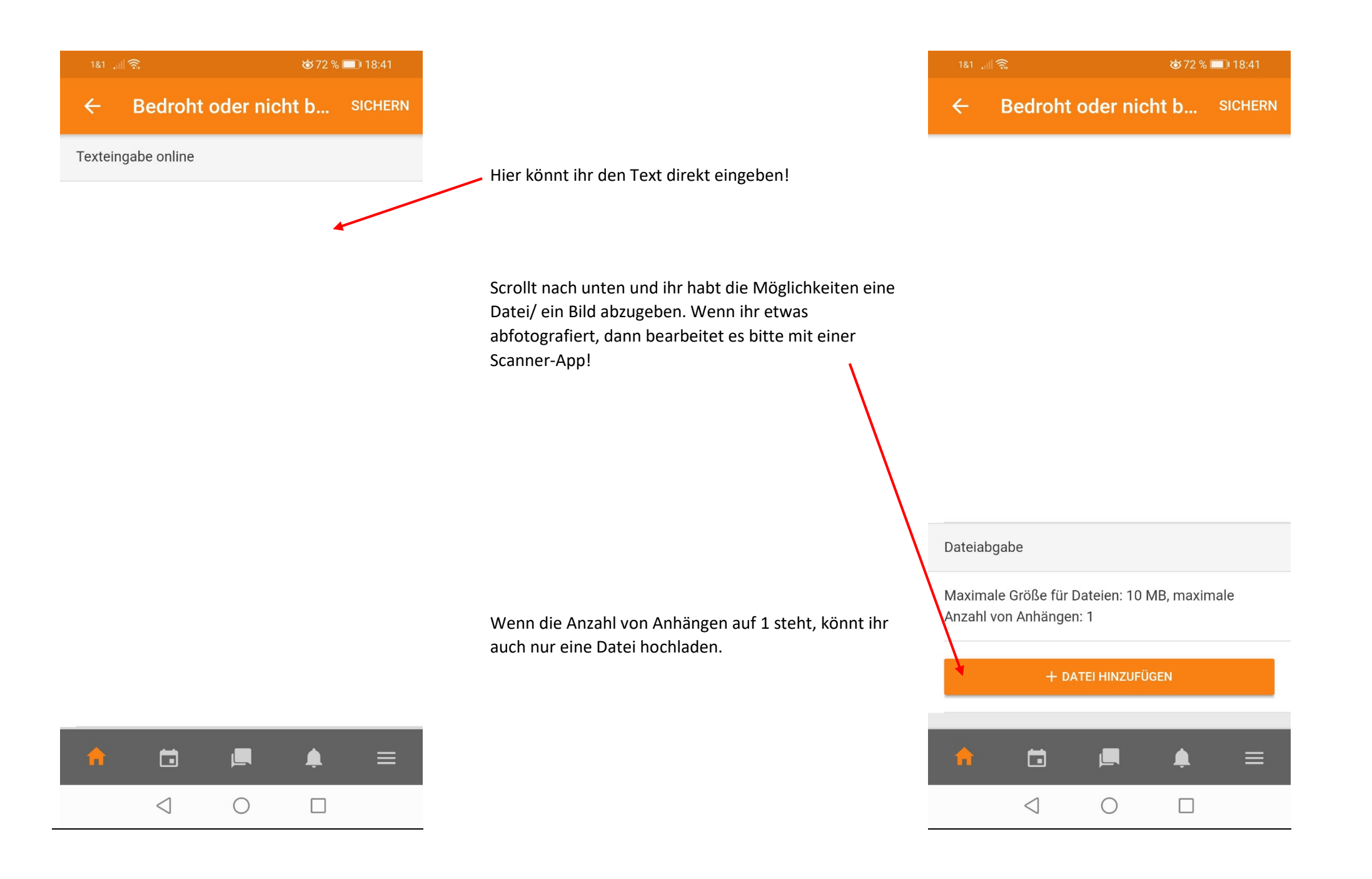

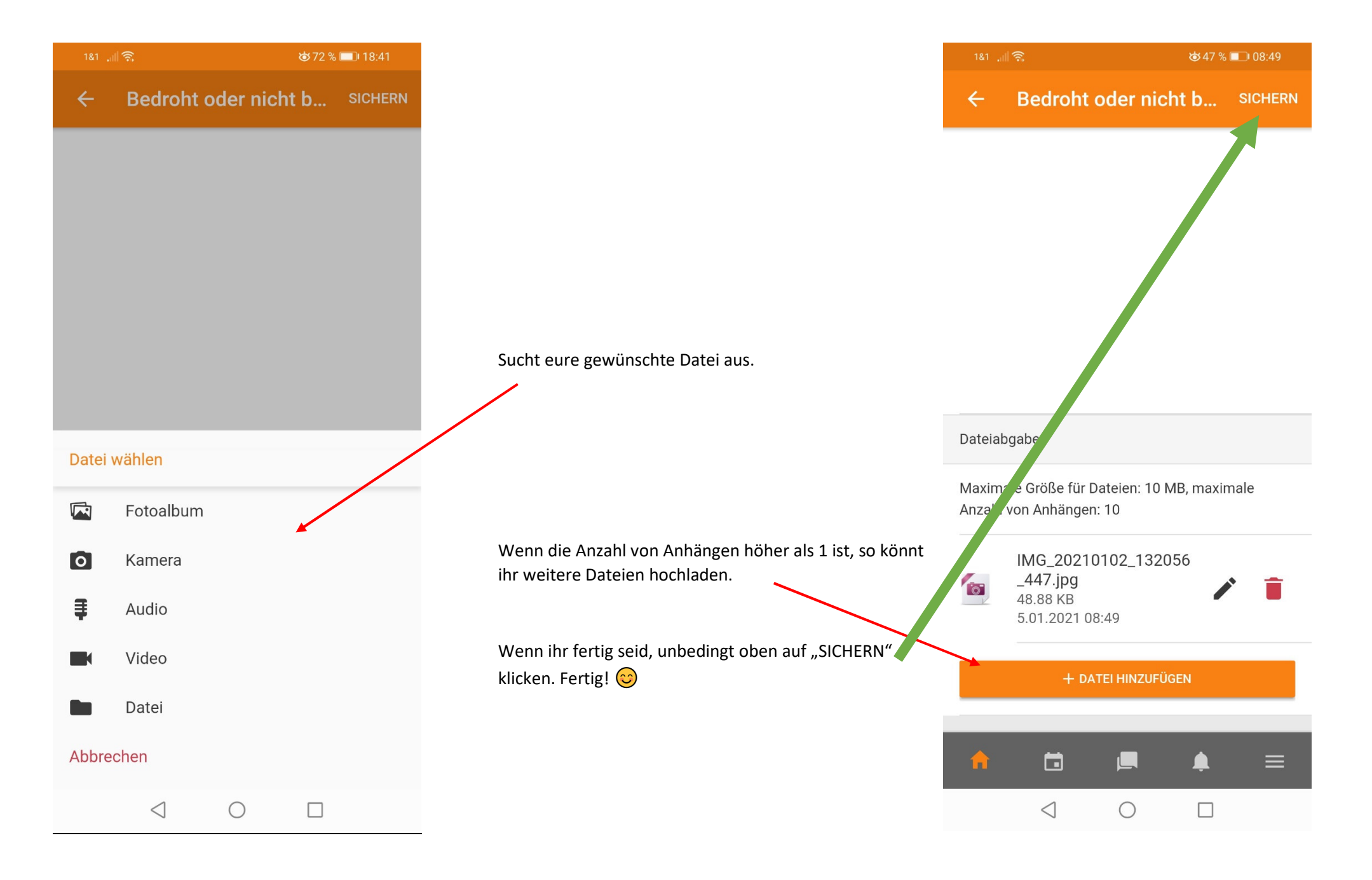